# przewodnik szybkiej instalacji

Dotyczy modelu: AC1200M

## 1. Przegląd produktu

Router bezprzewodowy Urant jest podłączony do routera bezprzewodowo, wzmacniając jego sygnał i rozszerzając jego zasięg na obszary, które w innym przypadku nie byłyby dostępne. Urządzenie redukuje również zakłócenia sygnału, aby zapewnić niezawodny zasięg Wi-Fi w całym domu lub biurze. Łatwa instalacja i szybkie ustawienie. Extender współpracuje z każdym standardowym routerem bezprzewodowym. Postępuj zgodnie z instrukcjami szybkiej konfiguracji na stronie zarządzania wzmacniaczem. Po podłączeniu wzmacniacza do routera można go przenieść w preferowane miejsce bez konieczności dalszej konfiguracji. Inteligentna lampka sygnalizacyjna może pomóc w znalezieniu najlepszej lokalizacji.

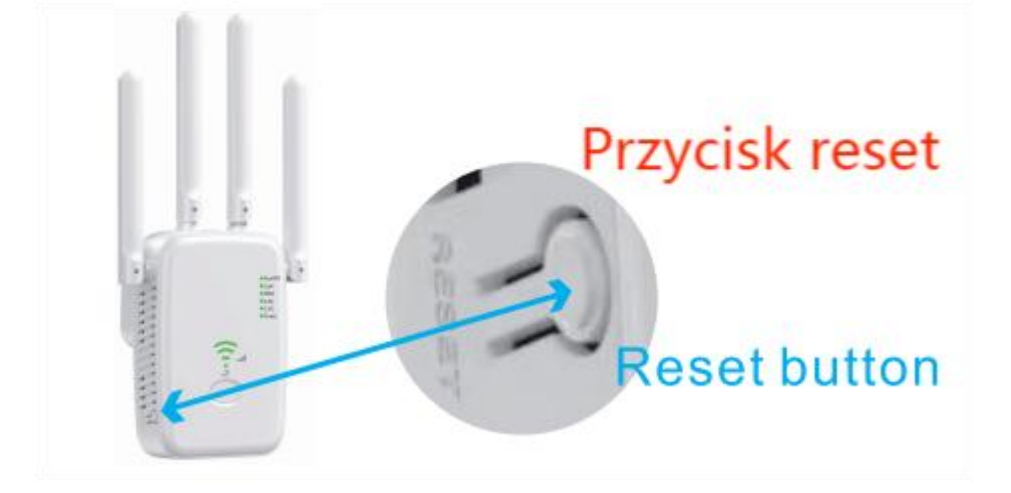

## 2. Wygl**ą**d

Anteny

U**ż**ywany do pracy bezprzewodowej i transmisji danych. Ustaw je pionowo, aby uzyska**ć** najlepsz**ą** wydajno**ść** sieci Wi-Fi. Porady:

1. Je**ś**li nie jest to pierwsze ustawienie, naci**ś**nij i przytrzymaj przycisk RESET wewn**ą**trz małego otworu przez 8 sekund i poczekaj, a**ż** funkcja sygnału Wi-Fi zostanie przywrócona, przed zresetowaniem.

2. Pomyślnie ustaw tryb wzmacniacza obok routera, a następnie spróbuj przenieść wzmacniacz w inne rozsądne miejsce, a model za wzmacniaczem będzie silniejszy.

3. Jeśli chcesz zresetować bezprzewodowy wzmacniacz sygnału 1200M, naciśnij i przytrzymaj przycisk resetowania znajdujący się wewnątrz małego otworu przez 8 sekund.

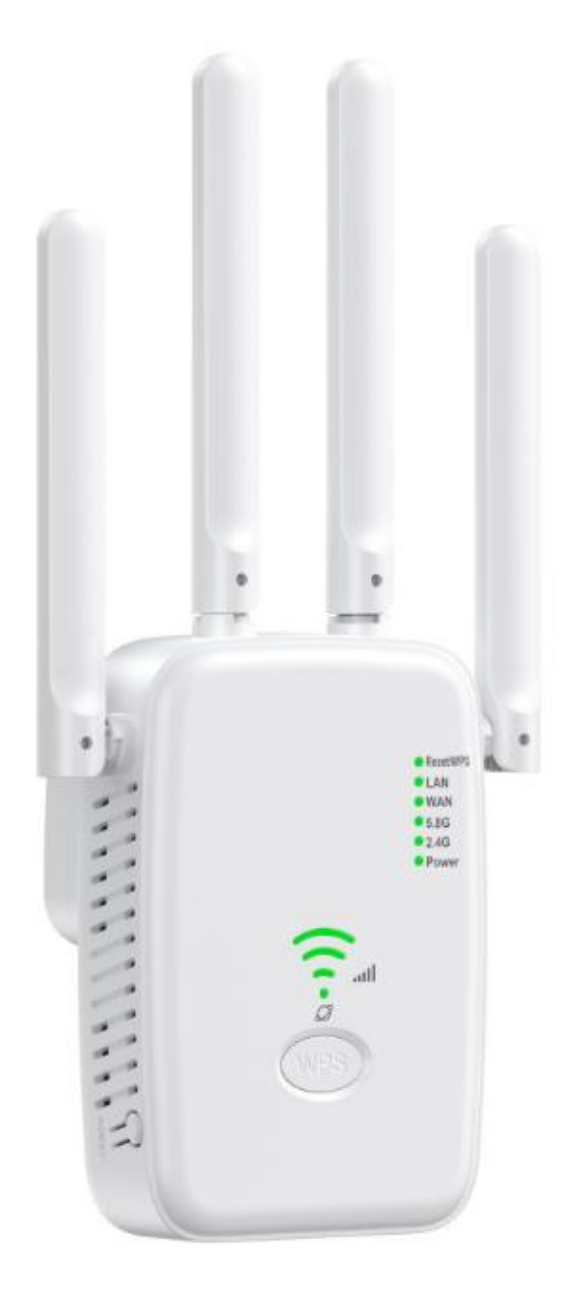

# 3. Wyja**ś**nienie diody

Stan pracy routera bezprzewodowego można sprawdzić, postępując zgodnie z tabelą objaśnień diod LED.

| Nazwa | Status                | Wskazanie                                                          |
|-------|-----------------------|--------------------------------------------------------------------|
| Moc   | Wł./wył               | Funkcja <b>łą</b> czno <b>ś</b> ci bezprzewodowej 2,4G routera     |
|       |                       | bezprzewodowego jest w <b>łą</b> czona                             |
| 2,4G  | Migaj <b>ą</b> cy     | Funkcja bezprzewodowa 5G routera                                   |
|       |                       | bezprzewodowego jest w <b>łą</b> czona                             |
| 5G    | Migaj <b>ą</b> cy     | Port WAN jest pod <b>łą</b> czony lub nie jest pod <b>łą</b> czony |
|       |                       | do w <b>łą</b> czonego urz <b>ą</b> dzenia                         |
| WAN   | Miga/wy <b>łą</b> cza | Router bezprzewodowy jest włączony lub                             |
|       | si <b>ę</b>           | wyłączony.                                                         |
| LAN   | Miga/wy <b>łą</b> cza | Port LAN jest pod <b>łą</b> czony lub nie pod <b>łą</b> czony do   |

|                   | się                   | włączonego urządzenia.                                                  |
|-------------------|-----------------------|-------------------------------------------------------------------------|
| WPS               | Migaj <b>ą</b> cy     | Trwa po <b>łą</b> czenie WPS.                                           |
| WPS               | NA                    | Po <b>łą</b> czenie WPS zostało nawi <b>ą</b> zane.                     |
| WPS               | WYŁ <b>Ą</b> CZONY    | Połączenie WPS zostało nawiązane dłużej niż 5                           |
|                   |                       | minut lub po <b>łą</b> czenie WPS nie powiodło si <b>ę</b> .            |
| (Siła             | Jasny                 | Wskazuje po <b>łą</b> czenie Wi-Fi pomi <b>ę</b> dzy routerem           |
| sygna <b>ł</b> u) |                       | bezprzewodowym a routerem. Wi <b>ę</b> cej świec <b>ą</b> cych          |
|                   |                       | diod LED oznacza lepsz <b>ą</b> si <b>łę</b> sygnału (dost <b>ę</b> pne |
|                   |                       | tylko w trybie WISP)                                                    |
|                   | Miga/wy <b>łą</b> cza | Router bezprzewodowy jest podłączony lub nie                            |
|                   | się                   | jest pod <b>łą</b> czony do Internetu.                                  |

## 4. Opis portu i przycisku

| Nazwa    |                                                                       |
|----------|-----------------------------------------------------------------------|
| WPS      | Po <b>łą</b> czenie WPS                                               |
| Przycisk | Gdy router bezprzewodowy jest włączony, za pomocą szpilki             |
| reset    | naci <b>ś</b> nij przycisk RESET na 8 sekund. Router bezprzewodowy    |
|          | uruchomi si <b>ę</b> ponownie.                                        |
| Port WAN | Do pod <b>łą</b> czenia do modemu DSL/kablowego lub gniazda Ethernet. |
| Port LAN | Do podłączenia komputera lub innych urządzeń przewodowych do          |
|          | routera.                                                              |

# Tryb wzmacniacza

#### 1. Włącz

Pod**łą**cz wzmacniacz do gniazdka elektrycznego obok routera hosta, a nast**ę**pnie poczekaj, a**ż** za**ś**wieci si**ę** dioda LED sieci bezprzewodowej 2,4G i 5G.

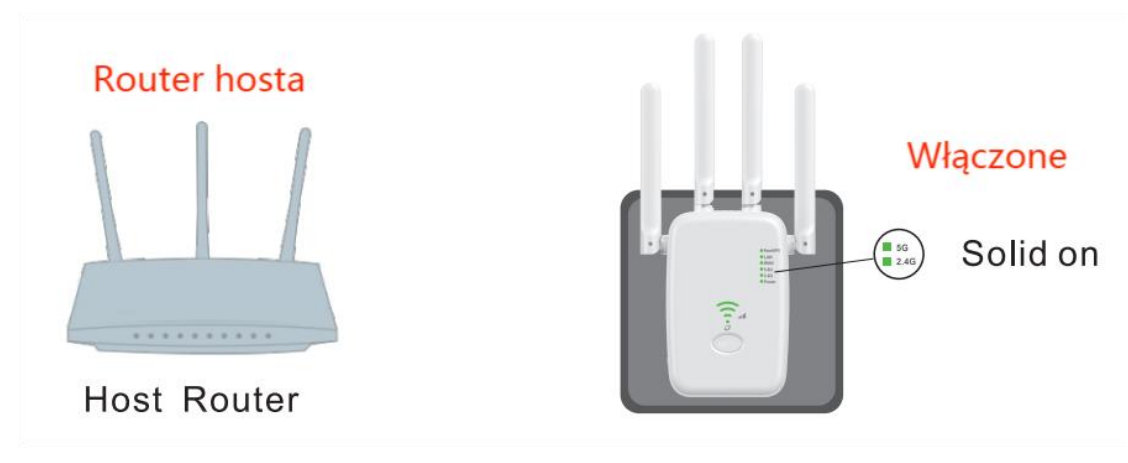

### 2. Skonfiguruj

Metoda 1: Za pomoc**ą** przycisku WPS 1. Naci**ś**nij przycisk WPS na routerze.

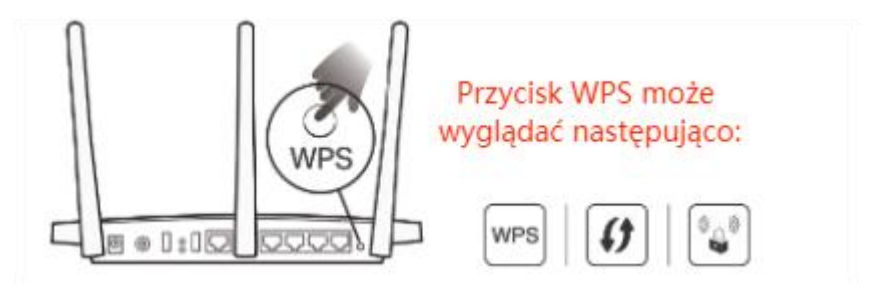

2. W ci**q**gu 2 minut naci**ś**nij przycisk WPS na wzmacniaczu i przytrzymaj go przez 1 sekund**ę**. Dioda WPS/LED powinna zmieni**ć** kolor z migaj**ą**cego na ci**ą**gły, a wzmacniacz uruchomi si**ę** ponownie, co oznacza pomy**ś**lne wykonanie. Uwaga: Je**ś**li dioda LED nie miga, spróbuj ponownie lub u**ż**yj metody 2

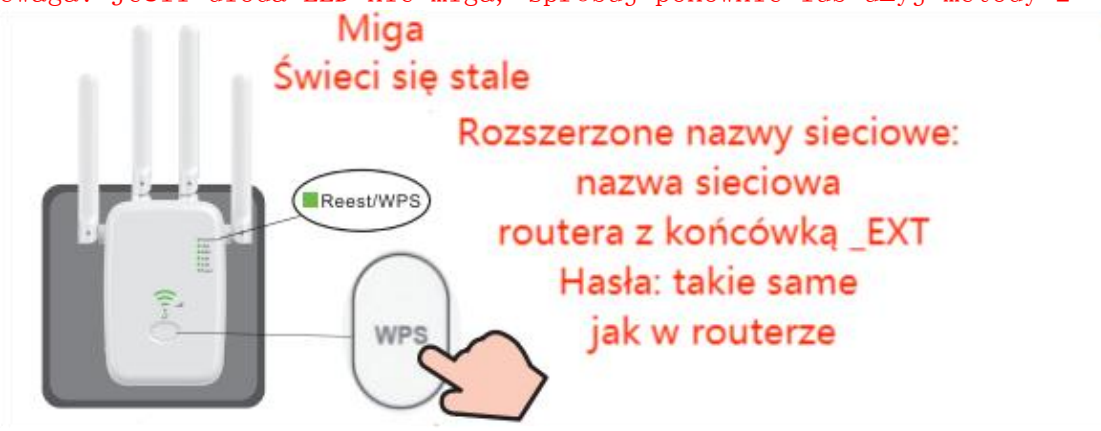

Uwaga: je**ś**li nie mo**ż**esz znale**źć** nazw sieci z\_EXT na li**ś**cie sieci Wi-Fi, spróbuj ponownie lub u**ż**yj metody 2

Metoda 2: Za pomoc**ą** przegl**ą**darki internetowej Po**łą**cz si**ę** ze wzmacniaczem Dla u**ż**ytkowników telefonów

1:1) Znajdź identyfikator SSID (nazwę sieci) i hasło sieci bezprzewodowej wydrukowane na etykiecie na spodzie routera.

2) Podłącz swój smartfon do sieci wzmacniacza.

| 18:50              | 0 % Sil 🗩 46    |
|--------------------|-----------------|
| < WLAN             | 0               |
| WLAN               | •               |
| Advanced settings  | >               |
| Choose network     |                 |
| wireless_******    | <del>?</del> () |
| wireless_*****     | ÷ ()            |
| YET                | R ()            |
| YET-AC             | ₸ 🛈             |
| ChinaNet-2.4G-0055 | ₹. ()           |

2:uruchom przegl**ą**dark**ę** internetow**ą** i wpisz http://192.168.168.1w pasku adresu.

Wybierz tryb wzmacniacza

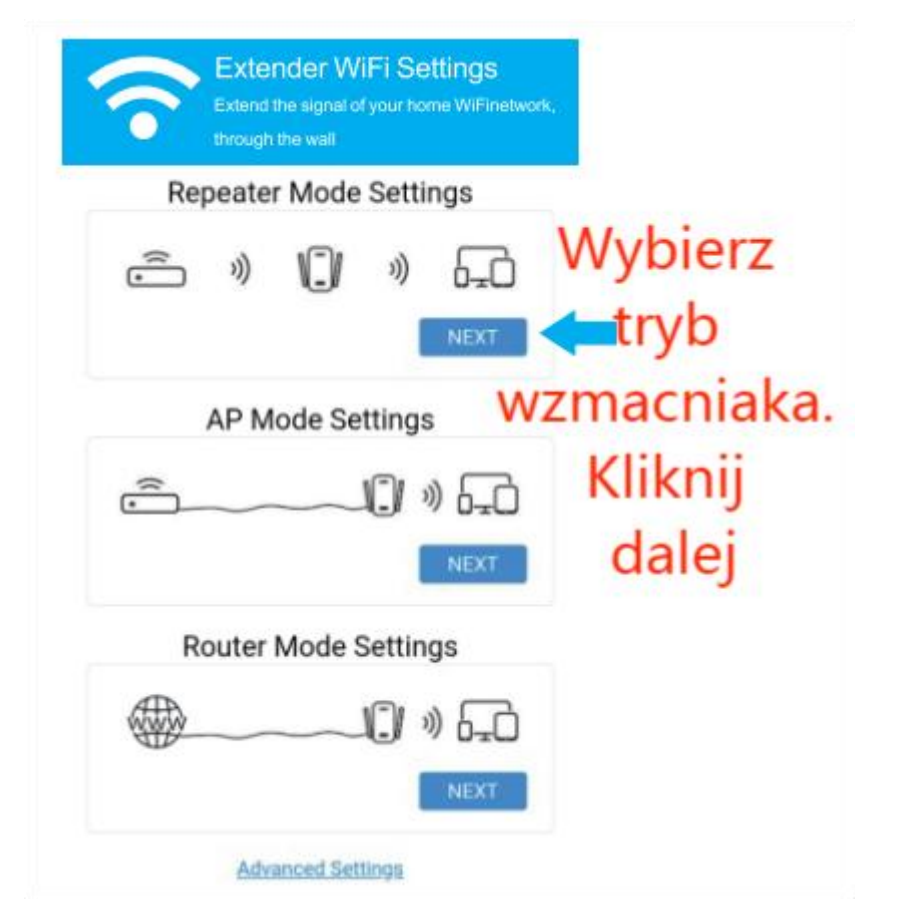

3: Wybierz identyfikator SSID 2,4 GHz routera głównego lub 5 GHz SSID

# (nazwa sieci)

| Extender WiFi Set<br>Extend the signal of your hom<br>through the wall | tings<br>e WiFinetwork, |         |  |
|------------------------------------------------------------------------|-------------------------|---------|--|
| Select the WiFi signal to be ar<br>r manually add a netwo              | nplified o<br>ork       |         |  |
| UNT2.4G                                                                | ((;;                    |         |  |
| ChinaNet-GwQ6                                                          | ((;:                    |         |  |
| DIRECT-99-HP Smart Tank 510                                            | (6:                     | Wybierz |  |
| BLS ~, #&@!                                                            | (1:                     | 📁 sieć  |  |
| YET                                                                    | (6:                     | hosta   |  |
| ChinaNet-VZdL                                                          | (6:                     |         |  |
| ChinaNet-SCgm                                                          | ();                     |         |  |
| 2.4G-TEST                                                              | ((*                     |         |  |
| wireless2.4G_A71102                                                    | ((+                     |         |  |
| K3C1000M                                                               | (                       |         |  |
| wireless2.4G_A81112                                                    | (                       |         |  |
| wireless2.4G_A81136                                                    | (                       |         |  |
| 360 N BACK REFRES                                                      | H 🛜                     |         |  |

#### 4.

| Repeate              | r Mode Settings |          |  |
|----------------------|-----------------|----------|--|
| SSID                 | BLS ~, #&@!     |          |  |
|                      | Ø               | Wprowadź |  |
| BLS ~,.#&@! 's Pa    | (               | hasło    |  |
| ssword               |                 | routera  |  |
| ual frequency in one | 2               | hosta    |  |
| Extender SSID        | BLS-,#&@1-EXT   |          |  |

Kliknij "DALEJ" i postępuj zgodnie z instrukcjami wy**ś**wietlanymi na stronie, aby zakończy**ć** konfigurację trybu routera

| 6        | Settings           | Extender WiFi              |
|----------|--------------------|----------------------------|
|          | Extend the sig     | nal of your home WiFi netw |
|          | 1                  |                            |
|          | (~                 | /)                         |
|          | -                  | -                          |
|          | Expanded WiFi:     | BLS ~,#&@!                 |
| 2        | G Extender SSID:   | BLS~,#&@!-EXT              |
| 5        | G Extender SSID:   | BLS -,#&@!-EXT             |
| Ext      | tender Password:   | 12345678                   |
| Note: If | you need to rese   | t the WiFi signal extend   |
| as also  | se restore the dev | ice to factory settings    |

Zanotuj informacje o rozszerzonej sieci i zakończ krok 6: Połącz się z rozszerzoną siecią i ciesz się Internetem. Rozszerzony sieć korzysta z tego samego hasła sieci bezprzewodowej, co sieć hosta, ale może mieć inną nazwę sieci, jeśli została dostosowana SSID podczas konfiguracji. Uwaga: Ponieważ na wydajność rozszerzonej sieci będzie miała wpływ odległość między wzmacniaczem a routerem głównym, zdecydowanie zalecamy przeniesienie wzmacniacza zgodnie z sekcją Ustawianie wzmacniacza.

| UNT5G<br>Connected (good quality) | 6 🗟        |
|-----------------------------------|------------|
| BLS~,#&@!-EXT                     |            |
| Saved,encrypted (available)       |            |
| BLS ~,.#&@!-EXT                   |            |
| Encrypted                         |            |
| ChinaNet-GwQ6                     | 0          |
| Encrypted                         | 78         |
| UNT ~,.#&@!                       |            |
| Encrypted                         |            |
| ChinaNet-FG3W                     |            |
| Encrypted                         | <b>7</b> 8 |
| BLS ~,.#&@!                       |            |
| Encrypted                         |            |
| 1004                              |            |

#### 8: Ustaw swój przedłużacz

Aby uzyska**ć** optymaln**ą** wydajno**ść** wzmacniacza, post**ę**puj zgodnie z poni**ż**szymi instrukcjami.

1. Podłącz wzmacniacz do gniazdka elektrycznego pomiędzy routerem głównym a "martwą" strefą Wi-Fi. Wybrana lokalizacja musi znajdować się w zasięgu istniejącej sieci hosta.

2. Poczekaj, aż zaświecą się diody LED. Upewnij się, że wzmacniacz znajduje się w miejscu, w którym świecą co najmniej 2 diody LED. Jeśli nie, przenieś go bliżej routera, aby uzyskać lepszą jakość sygnału.

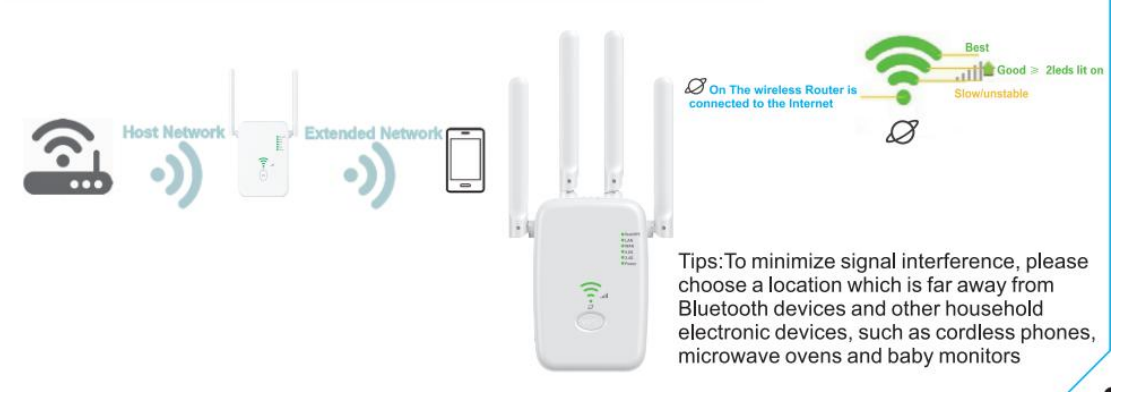

Wskazówki: Aby zminimalizować zakłócenia sygnału, wybierz lokalizację z dala od urządzeń Bluetooth i innych domowych urządzeń elektronicznych, takich jak telefony bezprzewodowe, kuchenki mikrofalowe i nianie elektroniczne

# Tryb routera

#### 1.Pod**łą**cz sprz**ę**t

Jeśli Twoje połączenie internetowe odbywa się za pośrednictwem modemu DSL/kablowego, wykonaj kroki 1, 2 i 4, aby dokończyć połączenia sprzętowe. Jeśli połączenie internetowe odbywa się za pośrednictwem kabla Ethernet prowadzonego ze ściany, wykonaj kroki 3 i 4, aby dokończyć połączenie sprzętowe.

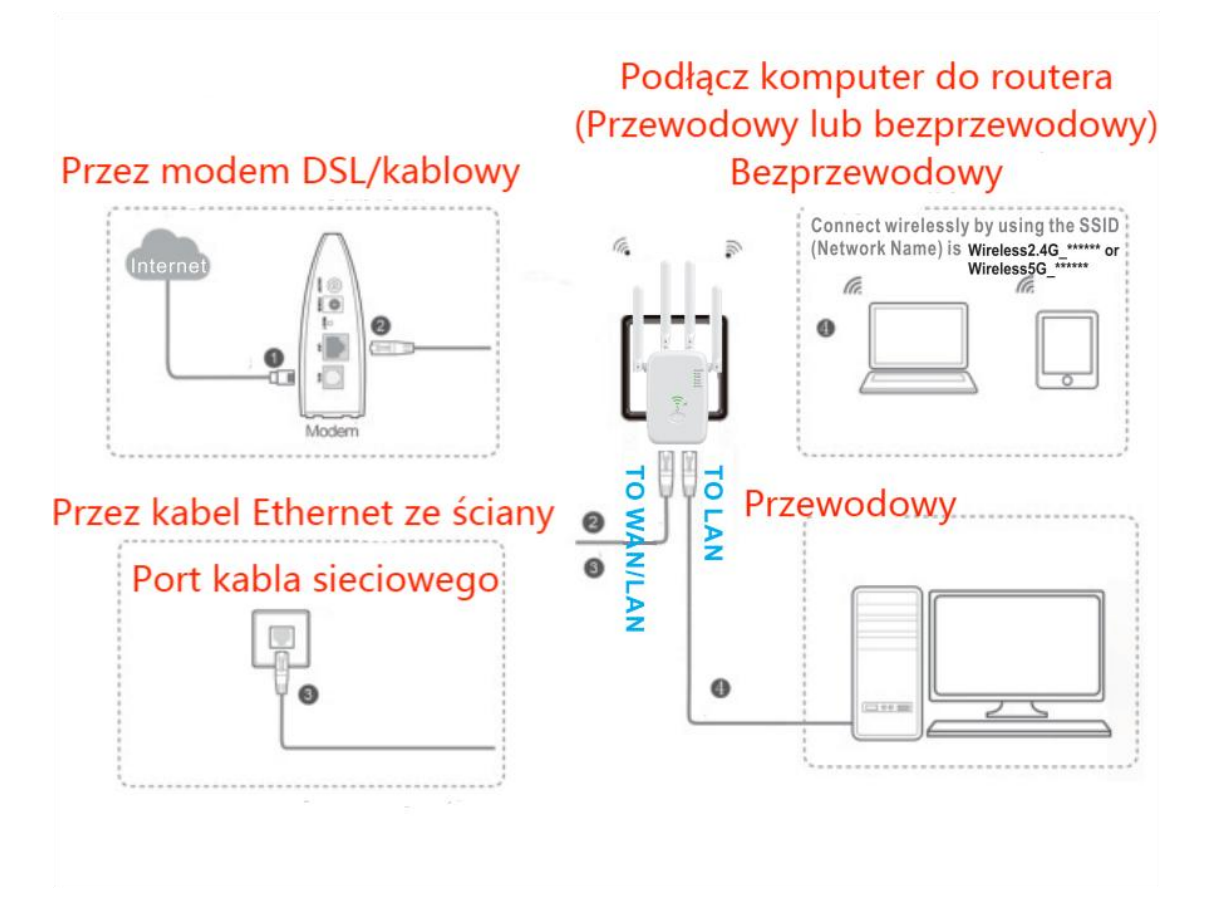

Uwaga: je**ś**li nie u**ż**ywasz kabla sieciowego. Wyszukaj sygnał bezprzewodowy "Wireless2.4G\*\*\*\*\*\* lub Wireless5G\*\*\*\*\*\*" i po**łą**cz si**ę** z nim

- 2. Połącz się ze wzmacniaczem
- Dla u**ż**ytkowników telefonów

1:1) Znajdź identyfikator SSID (nazwę sieci) i hasło sieci bezprzewodowej wydrukowane na etykiecie na spodzie routera.

3) Pod**łą**cz swój smartfon do sieci wzmacniacza.

| 18:50              | 0 % ail 🗰 46    |
|--------------------|-----------------|
| < WLAN             | 0               |
| WLAN               |                 |
| Advanced settings  | >               |
| Choose network     |                 |
| wireless_*****     | <del>,</del> () |
| wireless_*****     | <b>₹</b> ()     |
| YET                | ÷. ()           |
| YET-AC             | ₩. ()           |
| ChinaNet-2.4G-0055 | F. ()           |

2:uruchom przeglądarkę internetową i wpisz http://192.168.168.1 w pasku adresu.

Wybierz Tryb routera

| ?   | Extender W<br>Extend the signal o<br>through the wall | iFi Settings<br>fyour home WiFinetwor | k.                        |
|-----|-------------------------------------------------------|---------------------------------------|---------------------------|
| Rep | beater Mode                                           | Settings                              |                           |
| (î) | ») <b>()</b>                                          | »)                                    |                           |
|     | AP Mode Se                                            | ttings                                |                           |
| ĉ   |                                                       | 0 » =0                                |                           |
|     |                                                       | NEXT                                  |                           |
| Ro  | outer Mode S                                          | Settings                              | Wybierz<br>tryb           |
|     |                                                       | )() » ==                              | routera.<br>Kliknij dalej |
|     |                                                       | NEXT                                  | -                         |

3: Możesz modyfikować ustawienia zgodnie z informacjami o usłudze dostarczonymi przez dostawc**ę** usług internetowych

| Router              | Mode Settings    | Router         | Mode Settings    |
|---------------------|------------------|----------------|------------------|
| Internet Type       | Dynamic IP(Auto) | Internet Type  | Dynamic IP(Auto) |
| al frequency in one | 0                | 2G SSID        | wireless_A77F5C  |
| 2G SSID             | wireless_A77F5C  | 5G SSID        | wireless A77F5C  |
| 5G SSID             | wireless_A77F5C  | WiFi Password  |                  |
| WiFi Password       |                  |                |                  |
| BACK                | NEXT             | BACK           | NEXT             |
|                     |                  | Dynamic IP(Aut | to)              |
|                     |                  |                |                  |

Z listy rozwijanej wybierz typ poł**ą**czenia internetowego

1. Jeśli wybierzesz Dynamic IP, użytkownicy Dynamic IP s**ą** zazwyczaj wyposażeni w telewizj**ę** kablow**ą** lub kabel światłowodowy.

| Extend t<br>through                     | he signal of your home WiFine<br>the wall | twork,                 |
|-----------------------------------------|-------------------------------------------|------------------------|
| Router                                  | Mode Settings                             |                        |
| Internet Type                           | PPPoE (ADSL dialing)                      | 7                      |
| PPPoE Account                           | · · · · · · · · · · · · · · · · · · ·     | ]                      |
| PPPoE Password<br>Dual frequency in one |                                           | Zachowaj identyfikator |
| 2G SSID                                 | wireless_A77F5C                           | dostosuj je w          |
| 5G SSID                                 | wireless_A77F5C                           | celu rozszerzenia      |
| WiFi Password                           |                                           |                        |

Kliknij "DALEJ" i post**ę**puj zgodnie z instrukcjami wy**ś**wietlanymi na stronie, aby zakończy**ć** konfiguracj**ę** trybu routera

2. Jeśli wybierzesz Statyczny adres IP, wprowadź informacje dostarczone przez dostawc**ę** usług internetowych w odpowiednich polach.

| Router                | Mode Settings   |                                       |  |  |
|-----------------------|-----------------|---------------------------------------|--|--|
| Internet Type         | Static IP       |                                       |  |  |
| IP Address            |                 |                                       |  |  |
| Subnet Mask           |                 | Wprowadź informacje dostarczone przez |  |  |
| Gateway               |                 | dostawcę usług internetowych          |  |  |
| Preferred DNS         |                 | w odpowiednich polach                 |  |  |
| Alternative DNS(O     |                 |                                       |  |  |
| ptional)              |                 | Zachowaj identyfikator SSID           |  |  |
| Dual frequency in one | 0               | 🚽 🦲 i hasło lub dostosuj je           |  |  |
| 2G SSID               | wireless_A77F5C | w celu rozszerzenia                   |  |  |
| 5G SSID               | wireless_A77F5C |                                       |  |  |
| WiFi Password         |                 |                                       |  |  |

Kliknij "DALEJ" i post**ę**puj zgodnie z instrukcjami wy**ś**wietlanymi na stronie, aby zakończy**ć** konfiguracj**ę** trybu routera

3. Jeśli wybierzesz PPPoE, wprowadź nazwę użytkownika i hasło dostarczone przez dostawcę usług internetowych. Użytkownicy PPPoE zazwyczaj posiadają

#### modemy kablowe DSL.

| Router                | Mode Settings        |                                  |
|-----------------------|----------------------|----------------------------------|
| Internet Type         | PPPoE (ADSL dialing) | Wprowadź nazwę użytkownika       |
| PPPoE Account         |                      | i hasło podane<br>przez dostawcę |
| PPPoE Password        |                      |                                  |
| Dual frequency in one | 0                    | usług internetowych.             |
| 2G SSID               | wireless_A77F5C      | Zachowaj identyfikator SSID i    |
| 50 9910               | wireless A77E5C      |                                  |

Kliknij :DALEJ" i postępuj zgodnie z instrukcjami wyświetlanymi na stronie, aby zakończyć konfigurację trybu routera Cieszyć się!

Połącz się z sieciami rozszerzonymi (domyślny identyfikator SSID i hasło) i ciesz się Internetem. Jednak nazwa sieci i hasło mogą być inne, jeśli zostały one dostosowane podczas konfiguracji. Tryb AP

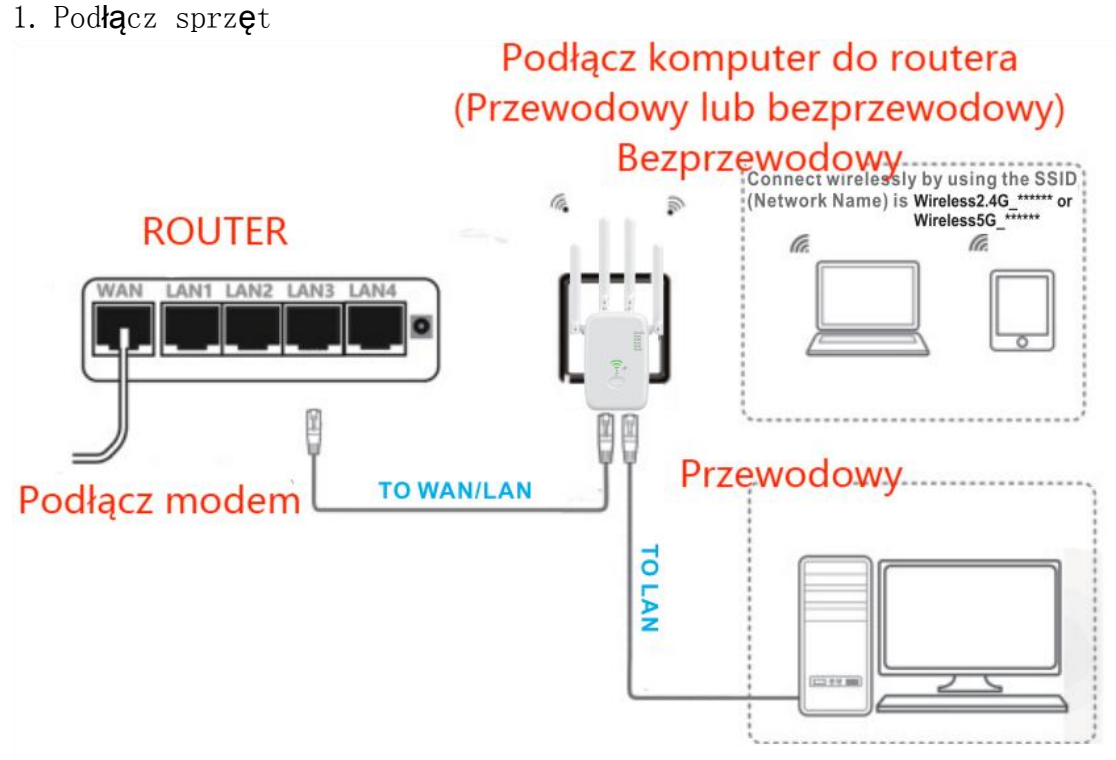

Uwaga: je**ś**li nie u**ż**ywasz kabla sieciowego. Wyszukaj sygnał bezprzewodowy "Wireless2. 4G\*\*\*\*\*\* lub Wireless5G\*\*\*\*\*" i poł**ą**cz si**ę** z nim 2 Poł**ą**cz si**ę** ze wzmacniaczem

Dla uŻytkowników telefonów

1:1) Znajd $\dot{z}$  identyfikator SSID (nazwe sieci) i hasło sieci bezprzewodowej wydrukowane na etykiecie na spodzie routera.

2) Podłącz swój smartfon do sieci wzmacniacza.

| 18:50              | 0 % äll 🕞 46 |
|--------------------|--------------|
| < WLAN             | 0            |
| WLAN               |              |
| Advanced settings  | >            |
| Choose network     |              |
| wireless_*****     | <b>?</b> ()  |
| wireless_*****     | <b>?</b> ()  |
| YET                | ÷. ()        |
| YET-AC             | ÷. ()        |
| ChinaNet-2.4G-0055 | R. ()        |

2: uruchom przegl**ą**dark**ę** internetow**ą** i wpisz http://192.168.168.1 w pasku adresu.

Wybierz Tryb AP

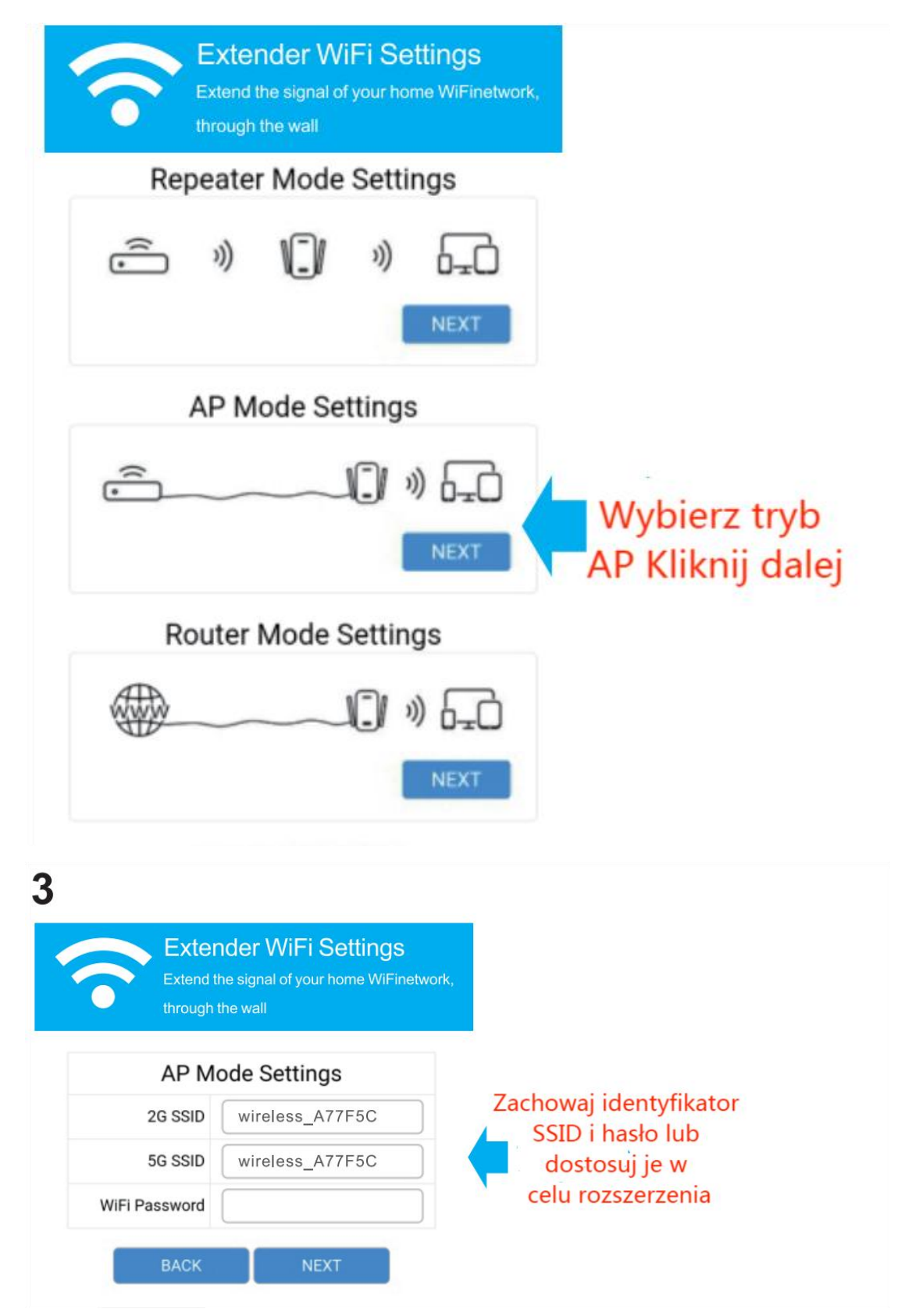

Kliknij "DALEJ" i postępuj zgodnie z instrukcjami wyświetlanymi na stronie, aby dokończyć konfigurację trybu AP Cieszyć się!

Połącz się z sieciami rozszerzonymi (domyślny identyfikator SSID i hasło)

i ciesz si**ę** Internetem. Jednak nazwa sieci i hasło mog**ą** by**ć** inne, je**ś**li zostały one dostosowane podczas konfiguracji.

#### Często zadawane pytania (FAQ)

P1.Co mogę zrobić, jeśli okno logowania się nie pojawia?

1Je**ś**li komputer ma ustawiony statyczny lub stały adres IP, zmień to ustawienie, aby automatycznie uzyska**ć** adres IP.

2Sprawdź, czy w przeglądarce internetowej został poprawnie wpisany adres http://192.168.168.1.

3Upewnij si**ę**, **ż**e komputer jest podłączony do sieci Miniroutera.

4UŻyj innej przegl**ą**darki internetowej i spróbuj ponownie.

5Uruchom ponownie router i spróbuj ponownie.

6Wyłącz aktualnie używaną kartę sieciową, a następnie włącz ją ponownie. Pytanie 2. Co mogę zrobić, jeśli nie mogę uzyskać dostępu do Internetu? 1Sprawdź, czy internet działa prawidłowo, podłączając komputer bezpośrednio do modemu za pomocą kabla Ethernet. Jeśli nie, podłącz swojego dostawcę Internetu.

2Uruchom ponownie router i spróbuj ponownie.

P3. Jak przywrócić domyślne ustawienia fabryczne routera?

Gdy router jest włączony, naciśnij i przytrzymaj przycisk resetowania na tylnym panelu routera przez około 5 sekund.

Pytanie 4. Dlaczego ustawienie trybu wzmacniaka nie powiodło się?

1Być może wpisałeś nieprawidłowe hasło routera bezprzewodowego. Zaloguj się i sprawdź hasło bezprzewodowe.

2Mini router może być poza zasięgiem, przesuń go bliżej routera. 3Zresetuj minirouter i ponownie przeprowadź konfigurację.

A. Jeśli potrzebujesz zresetować wzmacniacz. Musisz nacisnąć i przytrzymać przycisk resetowania wewnątrz małego otworu przez 10 sekund.